# Instrukcja nowego systemu obsługującego nowy egzamin w kwalifikacji

| zakładanie nowego konta                | 3  |
|----------------------------------------|----|
| logowanie                              | 5  |
| wybór sesji                            | 6  |
| dodawanie placówek                     | 7  |
| dodanie kwalifikacji do placówki       | 8  |
| dodawanie uczniów                      | 10 |
| zmiana danych ucznia, usunięcie ucznia | 11 |
| tworzenie harmonogramu                 | 12 |
| zakładka "dokumenty"                   | 13 |

#### zakładanie nowego konta

1. wchodzimy na stronę <u>http://zawodowe.komisja.pl</u> i w lewym panelu "instytucje" klikamy na samym dole w link z informacją: "Jeśli nie masz jeszcze loginu i hasła możesz założyć konto <u>tutaj</u>."

| 000 | zawodowe                                                                                                    | .komisja.pl                                                                                                    |
|-----|----------------------------------------------------------------------------------------------------|----------------------------------------------------------------------------------------------------|
|     | emal<br>hasto<br>Lalogu<br>Lalogu<br>Lalogu<br>Logowanie dła:<br>-dyrektorzy szkół, centrów kształcenia<br>praktycznego<br>-pracodawców<br>zgłaszających zdających egzamin<br>potwierdzający kwalfikacje w zawodzie<br>cynow egzami zawodzwi.<br>Jeśli nie masz jeszcze loginu i hasta<br>możesz założyć konto tute; | pesel         hasio         Zalogu         Lalogu         Lalogu         Assolwentów szkół         absolwentów szkół         absolwentów szkół |

2. podajemy imię i nazwisko dyrektora oraz adres email.

| 00              |                     |                  | zawodowe.komisja.pl/signin.php                      |  |
|-----------------|---------------------|------------------|-----------------------------------------------------|--|
|                 |                     |                  |                                                     |  |
|                 |                     |                  |                                                     |  |
|                 |                     |                  |                                                     |  |
|                 |                     |                  |                                                     |  |
| Π               |                     |                  |                                                     |  |
| Zakładanie n    | owego konta do p    | anelu dla:       |                                                     |  |
| -dyrektorzy s   | szkół, centrów kszt | ałcenia praktycz | nego                                                |  |
| -pracodawco     | św                  |                  |                                                     |  |
| zgłaszającyo    | h zdających egzar   | nin potwierdzają | cy kwalifikacje w zawodzie (nowy egzamin zawodowy). |  |
| Nowe konto:     |                     |                  |                                                     |  |
|                 |                     |                  |                                                     |  |
| imię            | nazwisko            | email            | powtorz email                                       |  |
| rejestruj konto | 1                   |                  |                                                     |  |
|                 |                     |                  |                                                     |  |
|                 |                     |                  |                                                     |  |
|                 |                     |                  |                                                     |  |
|                 |                     |                  |                                                     |  |
|                 |                     |                  |                                                     |  |
|                 |                     |                  |                                                     |  |
|                 |                     |                  |                                                     |  |
|                 |                     |                  |                                                     |  |
|                 |                     |                  |                                                     |  |
|                 |                     |                  |                                                     |  |
|                 |                     |                  |                                                     |  |
|                 |                     |                  |                                                     |  |
|                 |                     |                  |                                                     |  |
|                 |                     |                  |                                                     |  |
|                 |                     |                  |                                                     |  |
|                 |                     |                  |                                                     |  |

3. odbieramy pocztę z informacją jakie mamy nadane hasło do systemu.

#### zawodowe.komisja.pl <admin@komisja.pl>

Do: Mariusz Jarosz Odpowiedź-do: zawodowe.komisja.pl <admin@komisja.pl> Dane dostępowe do panelu zawodowe.komisja.pl 18 stycznia 2013 09:22 Ukryj szczegóły 2

Witamy, rejestracja w serwisie http://zawodowe.komisja.pl zakończyła się powodzeniem.

Poniżej przesyłamy dane dostepowe do serwisu: Login: jarosz@me.com Hasło: 84MWFLT5

Zespół OKE Łódź

**logowanie** 1. wchodzimy na stronę <u>http://zawodowe.komisja.pl</u> i w lewym panelu "instytucje" podajemy adres email oraz otrzymane hasło.

| 00 | zawodowe                                                                                                    | .komisja.pl                                                                                                    | R <sub>M</sub> |
|----|----------------------------------------------------------------------------------------------------|----------------------------------------------------------------------------------------------------|----------------|
|    | Eirozz@me.com     Inoreg@me.com     Inoreg@ | Description           person           hasto           Description           Description |                |

## wybór sesji

Mogą się zdarzyć takie sytuacje że będziemy obsługiwali kilka sesji jednocześnie. Tzn że jeszcze się nie odbył jeden egzamin a już jest otwarty nabór na następny. Jeśli taka sytuacja będzie miała miejsce wówczas będzie można przełączać się miedzy tymi egzaminami (sesjami). Należy wybrać odpowiednią sesję z menu na górze po prawej stronie.

✓ czerwiec 2013 październik 2013

### dodawanie placówek

- 1. wybieramy zakładkę "placówka" i podajemy identyfikator oraz klucz kodowy stosowany w "starym" egzaminie zawodowym. potwierdzamy klikając "dodaj".
- 2. jeśli identyfikator i klucz kodowy się zgadza placówka zostanie dodana do naszego konta w przeciwnym wypadku otrzymamy informację o błędnych danych.

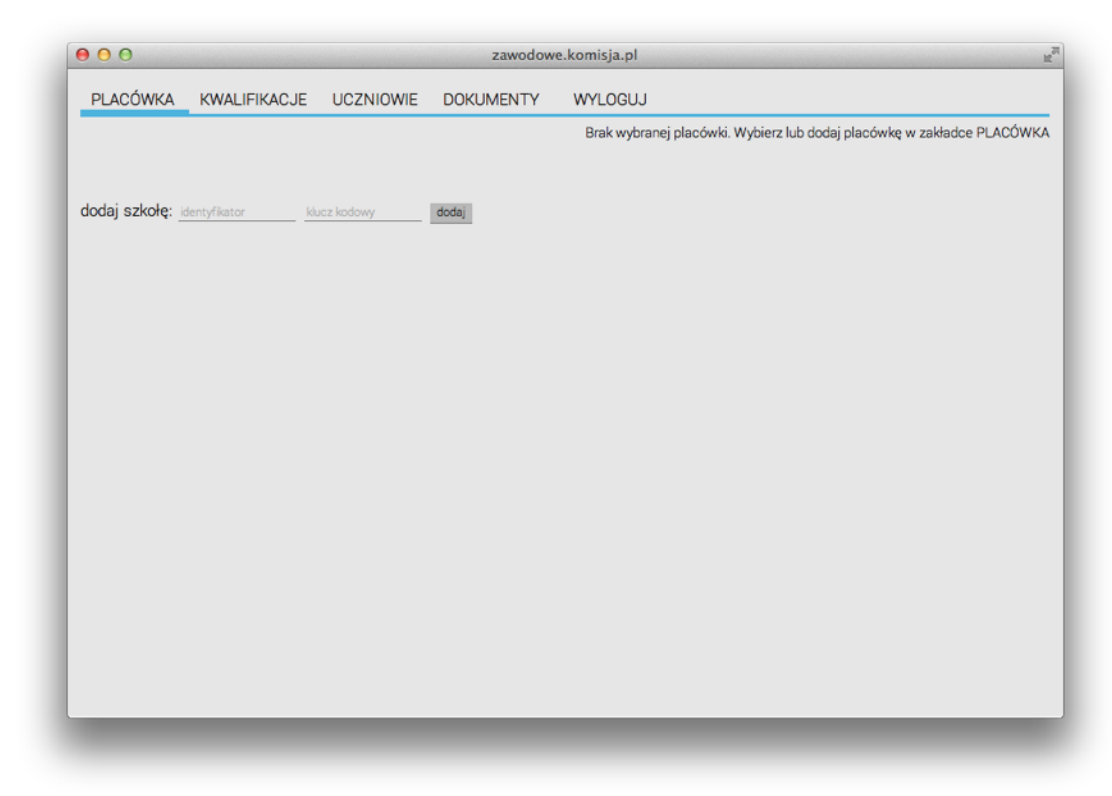

3. czynność powtarzamy dla każdej placówki

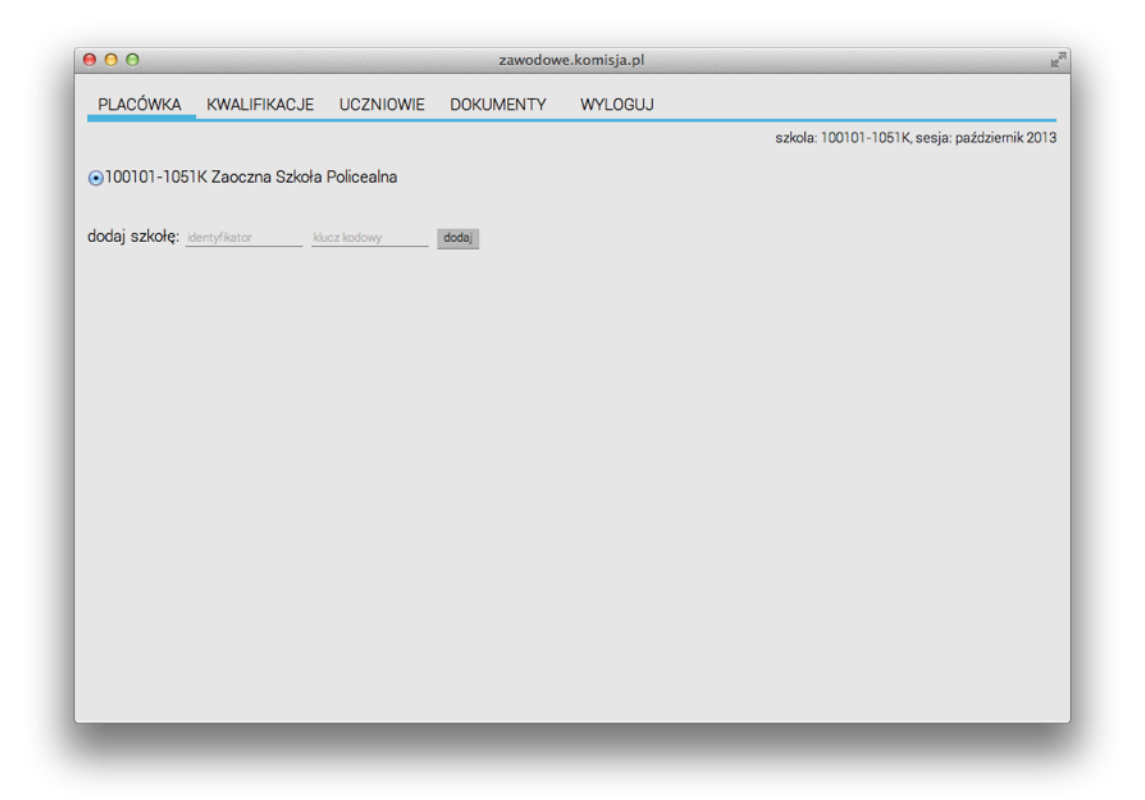

### dodanie kwalifikacji do placówki

1. po poprawnym dodaniu placówek wybieramy zakładkę "placówka" i zaznaczamy szkołę do której chcemy dodać kwalifikację.

| 00                                 |                       |                   | zawodow               | e.komisja.pl |                                               |
|------------------------------------|-----------------------|-------------------|-----------------------|--------------|-----------------------------------------------|
| PLACÓWKA                           | KWALIFIKACJE          | UCZNIOWIE         | DOKUMENTY             | WYLOGUJ      |                                               |
|                                    |                       |                   |                       |              | szkola: 100101-1051K, sesja: październik 201: |
| Wykaz kwalifika                    | icii:                 |                   |                       |              |                                               |
| <ul> <li>E.12. Montaż</li> </ul>   | i eksploatacja komput | erów osobistych o | oraz urządzeń peryfeŋ | jnych usuń   |                                               |
|                                    |                       |                   |                       |              |                                               |
| dodaj kwalifikad                   | oje:                  |                   |                       |              |                                               |
| Technicy i inny s                  | iredni personel       |                   |                       |              |                                               |
| wybierz                            |                       |                   |                       |              |                                               |
|                                    |                       |                   |                       |              |                                               |
|                                    |                       |                   |                       |              |                                               |
| adres przeprow                     | adzenia egzaminu      | praktycznego:     |                       |              |                                               |
| taki sam jak<br>dodai bualifikacia | adres szkoły          |                   |                       |              |                                               |
| uouaj kwali ikacje                 |                       |                   |                       |              |                                               |
|                                    |                       |                   |                       |              |                                               |
|                                    |                       |                   |                       |              |                                               |
|                                    |                       |                   |                       |              |                                               |
|                                    |                       |                   |                       |              |                                               |
|                                    |                       |                   |                       |              |                                               |
|                                    |                       |                   |                       |              |                                               |
|                                    |                       |                   |                       |              |                                               |
|                                    |                       |                   |                       |              |                                               |
|                                    |                       |                   |                       |              |                                               |
|                                    |                       |                   |                       |              |                                               |

2.

wybieramy zakładkę "kwalifikacje" i z menu rozwijalnego wybieramy poszczególne grupy kwalifikacji a na końcu kwalifikację którą chcemy dodać do szkoły.

3. jeśli egzamin praktyczny z danej kwalifikacji będzie odbywał się pod tym samym adresem co adres szkoły należy pozostawić zaznaczoną opcję "adres przeprowadzenia egzaminu praktycznego: taki sam jak adres szkoły".

4. jeśli adres jest inny odznaczamy opcję i podajemy dane teleadresowe.

| 00                               |                       |                                                                                                    | zawodow               | e.komisja.pl |                                              |
|----------------------------------|-----------------------|----------------------------------------------------------------------------------------------------|-----------------------|--------------|----------------------------------------------|
| PLACÓWKA                         | KWALIFIKACJE          | UCZNIOWIE                                                                                                    | DOKUMENTY             | WYLOGUJ      |                                              |
|                                  |                       |                                                                                                    |                       |              | szkola: 100101-1051K, sesja: październik 201 |
| Wykaz kwalifika                  | acii:                 |                                                                                                    |                       |              |                                              |
| <ul> <li>E.12. Montaż</li> </ul> | i eksploatacja komput | erów osobistych o                                                                                                    | oraz urządzeń peryfer | yjnych usuń  |                                              |
|                                  |                       |                                                                                                    |                       |              |                                              |
| lodai kwalifika                  | pie:                  |                                                                                                    |                       |              |                                              |
| Technicy i inny s                | sredni personel       |                                                                                                    |                       |              |                                              |
| Średni personel                  | nauk fizycznych, cho  | emicznych i tech                                                                                                    | nicznych              |              |                                              |
| Technicy nauk f                  | izvcznych i techniczi | nvch                                                                                                    |                       |              |                                              |
| Przygotowywa                     | nie sprzetu, odczypp  | ików chemiczny                                                                                                    | ch i próbek do bar    |              |                                              |
| , gotot, j wa                    | in spiraged, oddayini | in the second second seco |                       |              |                                              |
| dres przeprow                    | adzenia egzaminu      | praktycznego:                                                                                                    |                       |              |                                              |
| ) taki sam jak<br>LÓDZKIE        | adres szkoły          | hatowski                                                                                                    |                       |              |                                              |
| kod pocztowy                     | poczta                |                                                                                                    |                       |              |                                              |
| miejscowość                      | ulica                 | _                                                                                                    |                       |              |                                              |
| numer budynku                    | telefon               |                                                                                                    |                       |              |                                              |
| dodaj kwalifikacje               |                       |                                                                                                    |                       |              |                                              |
|                                  |                       |                                                                                                    |                       |              |                                              |
|                                  |                       |                                                                                                    |                       |              |                                              |
|                                  |                       |                                                                                                    |                       |              |                                              |
|                                  |                       |                                                                                                    |                       |              |                                              |
|                                  |                       |                                                                                                    |                       |              |                                              |
|                                  |                       |                                                                                                    |                       |              |                                              |
|                                  |                       |                                                                                                    |                       |              |                                              |
|                                  |                       |                                                                                                    |                       |              |                                              |

- 5. klikamy "dodaj kwalifikacje" 6. czynność powtarzamy dla każdej kwalifikacji

### dodawanie uczniów

- 1. wybieramy zakładkę "placówka" i wybieramy odpowiednią szkołę
- 2. wybieramy zakładkę "kwalifikacje" i wybieramy odpowiednią kwalifikację
- 3. wybieramy zakładkę "uczniowie" i wprowadzamy dane pierwszego ucznia

|                |                          |                 | DOWNMENT           |                      |                                              |
|----------------|--------------------------|-----------------|--------------------|----------------------|----------------------------------------------|
| PLACOWKA       | KWALIFIKACJE             | UCZNIUWIE       | DOKUMENTY          | WYLUGUJ              |                                              |
|                |                          |                 |                    |                      | szkola: 100101-1051K, sesja: październik 201 |
| odai uczniów   | szkoly 100101-105        | 1K do eazamin   | notwierdzajacego   | kwalifikacie:        |                                              |
| 12. Montaż i   | eksploatacja komp        | uterów osobisty | ch oraz urządzeń p | eryferyjnych         |                                              |
|                |                          |                 |                    |                      |                                              |
| azwisko        |                          | pesel           | data ur. 1981-08-1 | 29 miejsce urodzenia |                                              |
| emny 🕑, prakty | czny 🕑, dystunkcja: star | ndardowy        |                    |                      |                                              |
| lodaj          |                          |                 |                    |                      |                                              |
|                |                          |                 |                    |                      |                                              |
|                |                          |                 |                    |                      |                                              |
|                |                          |                 |                    |                      |                                              |
|                |                          |                 |                    |                      |                                              |
|                |                          |                 |                    |                      |                                              |
|                |                          |                 |                    |                      |                                              |
|                |                          |                 |                    |                      |                                              |
|                |                          |                 |                    |                      |                                              |
|                |                          |                 |                    |                      |                                              |
|                |                          |                 |                    |                      |                                              |
|                |                          |                 |                    |                      |                                              |
|                |                          |                 |                    |                      |                                              |
|                |                          |                 |                    |                      |                                              |
|                |                          |                 |                    |                      |                                              |
|                |                          |                 |                    |                      |                                              |
|                |                          |                 |                    |                      |                                              |
|                |                          |                 |                    |                      |                                              |
|                |                          |                 |                    |                      |                                              |

- 4. odpowiednio zaznaczamy wybór egzaminu (pisemny, praktyczny)
- 5. wybieramy dysfunkcję lub pozostawiamy domyślną wartość "brak arkusz standardowy"

✓ standardowy

 niewidomy brail
 słabowidzący 16 pkt
 niewidomy, plik dzwiękowy

- 6. potwierdzamy przyciskiem "dodaj"
- 7. powtarzamy czynność dla każdego ucznia

- zmiana danych ucznia, usunięcie ucznia
  1. wybieramy zakładkę "placówka" i wybieramy odpowiednią szkołę
  2. wybieramy zakładkę "kwalifikacje" i wybieramy odpowiednią kwalifikację
  3. wybieramy zakładkę "uczniowie" i z wykazu odnajdujemy odpowiedniego ucznia i klikamy w przycisk "usuń" znajdujący się przy uczniu.
- 4. jeśli zajdzie potrzeba wprowadzamy ucznia ponownie.

| 000                             |                          |                             |                                  | zawodowe.k                            | komisja.pl                   |                  |                      | Market Contraction |
|---------------------------------|--------------------------|-----------------------------|----------------------------------|---------------------------------------|------------------------------|------------------|----------------------|--------------------|
|                                 |                          | 🖄 🔇 zawo                    | dowe.komisja.pl                  |                                       |                              |                  | C Re                 | ader O             |
| ↔ Щ III K                       | conto And                | lroid * apple.              | ol ▼ google ₹                    | gphone * jquery                       | ▼ Foto ▼ komisja ▼           | komisje ♥ mac ♥  | oracle  portale      | * >> +             |
| UNIOCK IPassy                   | word to sa               | ve this Login               |                                  |                                       | Master Passwo                | ra               |                      |                    |
| PLACÓWKA                        | KWALI                    | FIKACJE U                   | CZNIOWIE I                       | DOKUMENTY                             | LOGOUT                       |                  |                      |                    |
|                                 |                          |                             |                                  |                                       |                              | szkola: 1061     | 04-2451E, sesja: cze | erwiec 2013        |
| Dodaj uczniów<br>B.28. Organiza | w szkoły 1<br>acja robót | 06104-2451E<br>związanych z | do egzaminu po<br>budową i utrzy | otwierdzającego k<br>maniem dróg kole | walifikacje:<br>ejowych      |                  |                      |                    |
| nazwisko                        | imię                     | <u>p</u>                    | esel                             | _automat z pesela                     | miejsce urodzenia            |                  |                      |                    |
| pisemny 🗹, prakt<br>dodaj       | tyczny 🗹, dy:            | sfunkcja: Brak - ar         | kusz standardowy                 |                                       |                              |                  |                      |                    |
| Lp Nazwisko                     | Imie                     | Pesel                       | Data<br>urodzenia                | Miejsce<br>urodzenia                  | Arkusz                       | Zdaje<br>pisemny | Zdaje<br>praktyczny  |                    |
| 1 Kowalski                      | Jan                      | 81090913234                 | 4 1981-09-09                     | Zgierz                                | Brak - arkusz<br>standardowy | TAK              | TAK                  | usuń               |
| 2 Nowak                         | Jan<br>Mchał             | 8209091764                  | 5 1982-09-09                     | Radom                                 | Brak - arkusz<br>standardowy | TAK              | ТАК                  | usuń               |
|                                 |                          |                             |                                  |                                       |                              |                  |                      |                    |
|                                 |                          |                             |                                  |                                       |                              |                  |                      |                    |
|                                 |                          |                             |                                  |                                       |                              |                  |                      |                    |
|                                 |                          |                             |                                  |                                       |                              |                  |                      |                    |
|                                 |                          |                             |                                  |                                       |                              |                  |                      |                    |
|                                 |                          |                             |                                  |                                       |                              |                  |                      |                    |
|                                 |                          |                             |                                  |                                       |                              |                  |                      |                    |
|                                 |                          |                             |                                  |                                       |                              |                  |                      |                    |

#### tworzenie harmonogramu

- 1. wybieramy zakładkę "placówka" i wybieramy odpowiednią szkołę
- 2. wybieramy zakładkę "kwalifikacje" i wybieramy odpowiednią kwalifikację
- 3. wybieramy zakładkę "harmonogram" i podajemy liczbę stanowisk wyposażonych zgodnie z wytycznymi
- 4. po podaniu liczby stanowisk będziemy mogli utworzyć harmonogram podając datę, zmianę, ilość uczniów oraz nr egzaminatora

| 00                                                        |                                | zawodowe.kom        | isja.pl            |                     |                     | b              |
|-----------------------------------------------------------|--------------------------------|---------------------|--------------------|---------------------|---------------------|----------------|
| 💶 🖻 🔄 zawodow                                             | e.komisja.pl                   |                     |                    | C Reader            | 0 🐐 🗮               |                |
| → □ ■ Kontakty ▼ Konto                                    | Android ▼ apple.pl ▼           | google ▼ gphone ▼   | jquery ▼ Foto ▼    | komisja 🔻 komisje 🔻 | mac 🔻 oracle '      |                |
| zawodowe zawodowe                                         | Play. Najsz                    | uczen   ph          | uczen_bez          | Alergia na          | zawodowe            | ] + ] <b>⊡</b> |
| PLACÓWKA KWALIFIKAC                                       | JE UCZNIOWIE H                 | ARMONOGRAM          | DOKUMENTY L        | .0GOUT              |                     |                |
|                                                           |                                |                     |                    | szkola: 106105-     | 35519, sesja: czerw | iec 2013       |
| Dodaj harmonogram egzamino<br>A.36. Prowadzenie rachunkow | ów dla szkoły 106105-3<br>ości | 5519 do egzaminu po | otwierdzającego kw | alifikacje:         |                     |                |
| Liczba stanowisk wyposażony                               | ch zgodnie z wytycznyn         | ni: <u>5</u>        | zapisz             |                     |                     |                |
| data [rrrr-mm-dd] , zmiana: 1                             | liczba zdających nr e          | gzaminatora dodaj   | I                  |                     |                     |                |
|                                                           |                                |                     |                    |                     |                     |                |
|                                                           |                                |                     |                    |                     |                     |                |
|                                                           |                                |                     |                    |                     |                     |                |
|                                                           |                                |                     |                    |                     |                     |                |
|                                                           |                                |                     |                    |                     |                     |                |
|                                                           |                                |                     |                    |                     |                     |                |
|                                                           |                                |                     |                    |                     |                     |                |
|                                                           |                                |                     |                    |                     |                     |                |
|                                                           |                                |                     |                    |                     |                     |                |
|                                                           |                                |                     |                    |                     |                     |                |
|                                                           |                                |                     |                    |                     |                     |                |
|                                                           |                                |                     |                    |                     |                     |                |
|                                                           |                                |                     |                    |                     |                     |                |
|                                                           |                                |                     |                    |                     |                     |                |
|                                                           |                                |                     |                    |                     |                     |                |
|                                                           |                                |                     |                    |                     |                     |                |
|                                                           |                                |                     |                    |                     |                     |                |
|                                                           |                                |                     |                    |                     |                     |                |

**zakładka "dokumenty"** w zakładce dokumenty mamy link do strony z dokumentami dotyczącymi "nowego egzaminu zawodowego w kwalifikacji", należy je wypełnić odpowiednio dla każdej kwalifikacji i odesłać do OKE.

| PLACÓWKA KWALIFIKACJE UCZNIOWIE DOKUMENTY WYLOGUJ                                                             |
|----------------------------------------------------------------------------------------------------|
|                                                                                                    |
| dokumenty, wnioski i wzory deklaracji przejdź<br>i instrukcja obsługi panelu pobierz<br>lista uczniow pobierz |